# VPNリモートオフィス/スポークのゼロタッチ導 入(ZTD)の設定

# 内容

概要 前提条件 要件 <u>使用するコンポーネント</u> 設定 <u>ネットワーク図</u> ネットワーク フロー SUDIベースの認可 導入シナリオ ネットワーク フロー CAのみの設定 CAおよびRAによる設定 設定/テンプレート 確認 トラブルシュート 既知の注意事項と問題 USB による ZTD とデフォルト設定ファイルによる ZTD の違い 要約 関連情報

## 概要

このドキュメントでは、ゼロタッチ導入(ZTD)オプションが導入のコスト効率と拡張性に優れた ソリューションである仕組みについて説明します。

リモート オフィス ルータ (スポークとも呼ばれます)をセキュアかつ効率的に導入してプロビジョニングするのは困難なタスクです。リモート オフィスは、オンサイトでルータを設定するため にフィールド エンジニアを派遣するのが難しい場所にある場合があり、ほとんどのエンジニアは、コストと潜在的セキュリティ リスクを理由に、事前設定されたスポーク ルータを送らないこと を選択します。

# 前提条件

## 要件

次の項目に関する知識があることが推奨されます。

• USB フラッシュ ドライブをサポートする USB ポート搭載の Cisco IOS® ルータ。詳細については、『USB eToken および USB フラッシュ機能のサポート』を参照してください。

- この機能は、ほぼすべての Cisco 8xx プラットフォームで有効であることが確認されています。詳細については、『<u>Default Configuration Files White Paper (Cisco 800シリーズISRの機</u>能サポート)』を参照してください。
- サービス統合型ルータ(ISR)シリーズ G2 および 43xx/44xx など、USB ポートを備えたそ の他のプラットフォーム。

## 使用するコンポーネント

このドキュメントの情報は、次のソフトウェアとハードウェアのバージョンに基づいています。

- <u>Simple Certificate Enrollment Protocol (SCEP)</u>
- USB によるゼロ タッチ導入
- DMVPN/FlexVPN/サイト間 VPN

このドキュメントの情報は、特定のラボ環境にあるデバイスに基づいて作成されました。このド キュメントで使用するすべてのデバイスは、初期(デフォルト)設定の状態から起動しています 。対象のネットワークが実稼働中である場合には、どのようなコマンドについても、その潜在的 な影響について確実に理解しておく必要があります。

# 設定

**注**:このセクションで使用されるコマンドの詳細については、<u>Command Lookup Tool(登</u> <u>録ユーザ専用)を使用してください。</u>

## ネットワーク図

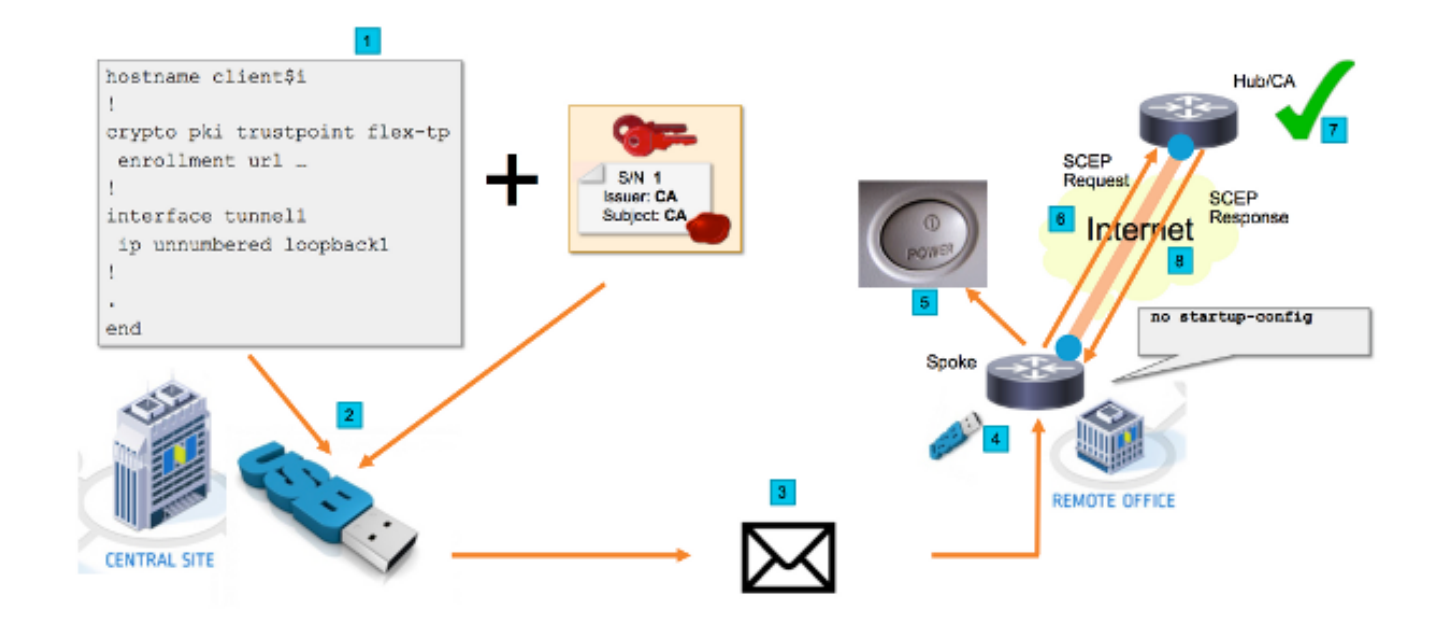

ネットワーク フロー

- 1. セントラルサイト(本社)に、スポーク設定のテンプレートが作成されます。テンプ レートには、VPN ハブ ルータの証明書に署名した認証局(CA)の証明書が含まれて います。
- 2. 設定テンプレートが、ciscortr.cfg というファイル内の USB キーでインスタンス化され

**ます。**この設定ファイルには、導入対象のルータにスポーク固有の設定が含まれます 。 **注**: USB での設定には、IP アドレスと CA 証明書以外の機密情報は含まれません 。スポークまたは CA サーバの秘密キーはありません。

- 3. USB フラッシュ ドライブがリモート オフィスにメールまたはパッケージ配送会社に よって送られます。
- 4. スポーク ルータは、シスコの製造部門からリモート オフィスに直接配送されることも あります。
- 5. リモートオフィスでは、ルータが電源に接続され、USBフラッシュドライブに付属の 手順に従ってネットワークにケーブル接続されます。次に、USBフラッシュドライブ をルータに挿入します。注:このステップには技術的スキルはほとんど、またはまっ たく必要ないため、任意の担当者が簡単に行うことができます。
- 6. ルータが起動すると、usbflash0:/ciscortr.cfgから設定が読み取られます。ルータの電源 が入るとすぐに、Simple Certificate Enrollment Protocol(SCEP)要求がCAサーバに送信 されます。
- 7. CA サーバ上には、企業のセキュリティ ポリシーに基づく手動または自動権限付与を 設定できます。手動証明書付与が設定されている場合、SCEP要求のアウトオブバンド 検証(IPアドレス検証チェック、導入を実行する担当者のクレデンシャル検証など )を実行する必要があります。この手順は、使用されているCAサーバによって異なる 場合があります。
- 8. 有効な証明書を持つスポークルータがSCEP応答を受信すると、インターネットキー交換(IKE)セッションがVPNハブで認証され、トンネルが正常に確立されます。

## SUDIベースの認可

ステップ7では、SCEPプロトコルを介して送信される証明書署名要求を手動で検証します。これ は面倒で、技術者以外の担当者が実行するのが困難な場合があります。セキュリティを強化し、 プロセスを自動化するために、Secure Unique Device Identification(SUDI)デバイス証明書を使用 できます。SUDI証明書は、ISR 4Kデバイスに組み込まれている証明書です。これらの証明書は Cisco CAによって署名されます。製造された各デバイスは異なる証明書で発行されており、デバ イスのシリアル番号は証明書の共通名に含まれています。SUDI証明書、関連付けられたキーペア 、および証明書チェーン全体が、不正開封防止型のトラストアンカーチップに保存されます。さ らに、キーペアは特定のTrust Anchorチップに暗号的にバインドされ、秘密キーはエクスポート されません。この機能により、ID情報のクローニングやスプーフィングが事実上不可能になりま す。

SUDI秘密キーを使用して、ルータによって生成されたSCEP要求に署名できます。CAサーバは、 署名を確認し、デバイスのSUDI証明書の内容を読み取ることができます。CAサーバは、SUDI証 明書(シリアル番号など)から情報を抽出し、その情報に基づいて認証を実行できます。 RADIUSサーバを使用して、このような許可要求に応答できます。

管理者は、スポークルータとそれに関連するシリアル番号のリストを作成します。シリアル番号 は、技術者以外の担当者がルータのケースから読み取ることができます。これらのシリアル番号 はRADIUSサーバデータベースに保存され、サーバはその情報に基づいてSCEP要求を承認し、証 明書が自動的に付与されるようにします。シリアル番号は、シスコの署名付きSUDI証明書を使用 して特定のデバイスに暗号的に結び付けられているため、偽造することはできません。

要約すると、CAサーバは、次の両方の条件を満たす要求を自動的に許可するように設定されます。

- Cisco SUDI CAによって署名された証明書に関連付けられた秘密キーで署名される
- SUDI証明書から取得したシリアル番号情報に基づいて、Radiusサーバによって認証さ

## 導入シナリオ

CAサーバがインターネットに直接公開されている可能性があるため、トンネルを構築する前にク ライアントが登録を実行できます。CAサーバは、VPNハブと同じルータに設定することもできま す。このトポロジの利点はシンプルです。CAサーバがインターネット経由でさまざまな形式の攻 撃に直接晒されるため、この欠点はセキュリティの低下です。

または、Registration Authorityサーバを設定してトポロジを拡張することもできます。 Registration Authorityサーバの役割は、有効な証明書署名要求(CSR)を評価し、CAサーバに転送 することです。RAサーバ自体にはCAの秘密キーが含まれていないため、自身で証明書を生成す ることはできません。このような導入では、CAサーバをインターネットに公開する必要がないた め、全体的なセキュリティが向上します。

ネットワーク フロー

1.スポークルータはSCEP要求を作成し、SUDI証明書の秘密キーで署名し、CAサーバに送信します。

2.要求が正しく署名されていれば、RADIUS要求が生成されます。シリアル番号はユーザ名パラ メータとして使用されます。

3. RADIUSサーバが要求を受け入れるか、拒否します。

4.要求が受け入れられると、CAサーバは要求を許可します。拒否された場合、CAサーバは「 Pending」ステータスで応答し、フォールバックタイマーの期限が切れた後、クライアントは要 求を再試行します。

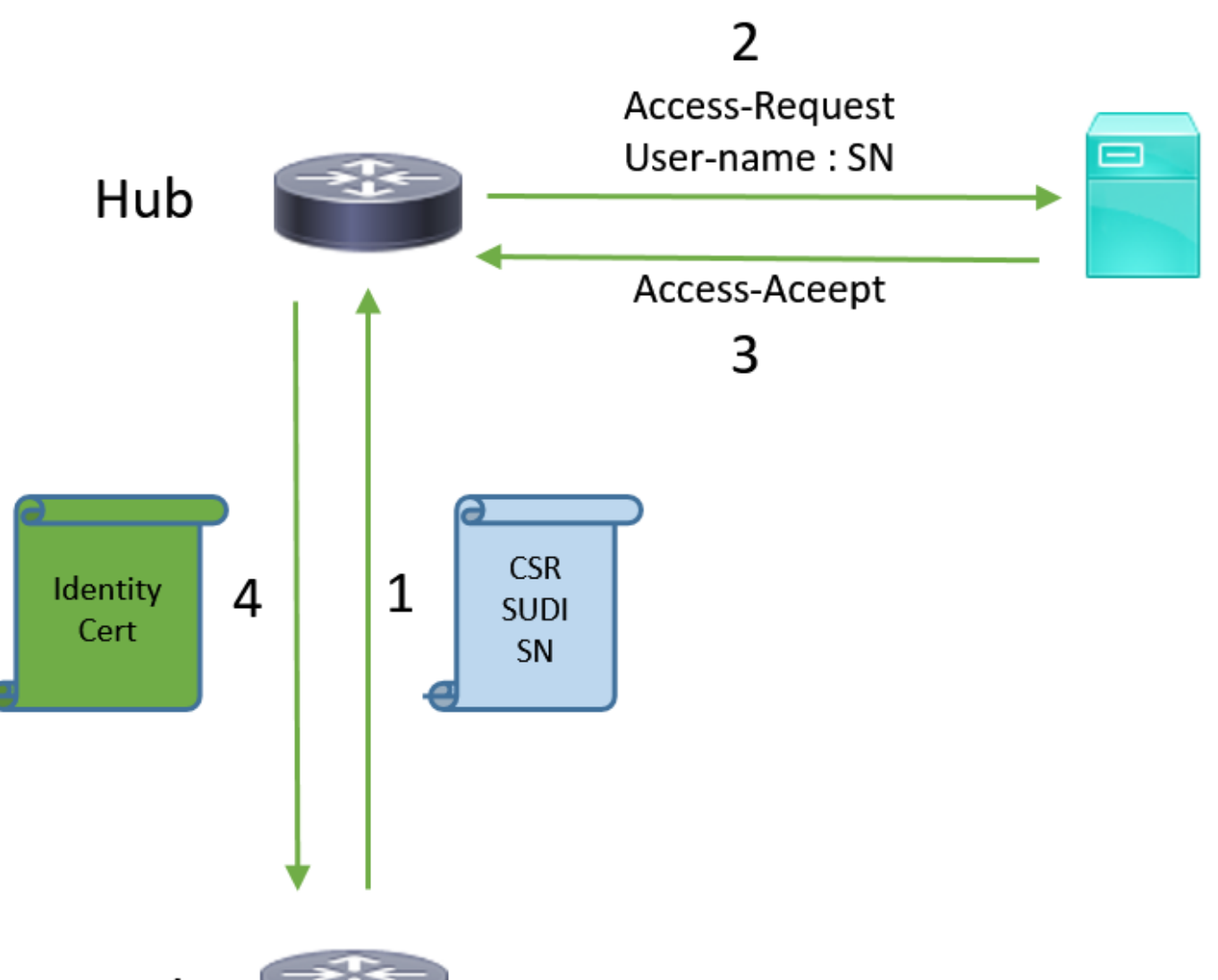

# Spoke

## CAのみの設定

#### !CA server

radius server RADSRV address ipv4 10.10.20.30 auth-port 1812 acct-port 1813 key cisco123

aaa group server radius RADSRV server name RADSRV

aaa authorization network SUDI group RADSRV

crypto pki server CA ! will grant certificate for requests signed by SUDI certificate automatically grant auto trustpoint SUDI issuer-name CN=ca.example.com hash sha256 lifetime ca-certificate 7200 lifetime certificate 3600

crypto pki trustpoint CA rsakeypair CA 2048 crypto pki trustpoint SUDI
! Need to import the SUDI CA certificate manually, for example with "crypto pki import" command
enrollment terminal
revocation-check none
! Authorize with Radius server
authorization list SUDI
! SN extracted from cert will be used as username in access-request
authorization username subjectname serialnumber

#### !CLIENT

crypto pki trustpoint FLEX enrollment profile PROF ! Serial-number, fqdn and ip-address fields need to be defined, otherwise the interactive prompt will prevent the process from starting automatically serial-number none fqdn none ip-address none ! Password needs to be specified to automate the process. However, it will not be used by CA server password 7 110A1016141D5A5E57 subject-name CN=spoke.example.com revocation-check none rsakeypair FLEX 2048 auto-enroll 85 crypto pki profile enrollment PROF ! CA server address enrollment url http://192.0.2.1 enrollment credential CISCO\_IDEVID\_SUDI ! By pre-importing CA cert you will avoid "crypto pki authenticate" step. If auto-enroll is configured, enrollment will also start automatically crypto pki certificate chain FLEX certificate ca 01 30820354 3082023C A0030201 02020101 300D0609 2A864886 F70D0101 04050030 3B310E30 0C060355 040A1305 43697363 6F310C30 0A060355 040B1303 54414331 ----- output truncated ---- quit

#### **RADIUS** server:

The Radius needs to return Access-Accept with the following Cisco AV Pair to enable certificate enrollment:

pki:cert-application=all

### CAおよびRAによる設定

#### **!CA** server

crypto pki server CATEST issuer-name CN=CATEST.example.com,OU=TAC,O=Cisco ! will grant the requests coming from RA automatically grant ra-auto crypto pki trustpoint CATEST revocation-check crl rsakeypair CATEST 2048

#### **!RA** server

radius server RADSRV
 address ipv4 10.10.20.30 auth-port 1812 acct-port 1813
 key cisco123

aaa group server radius RADSRV server name RADSRV aaa authorization network SUDI group RADSRV crypto pki server RA no database archive ! will forward certificate requests signed by SUDI certificate automatically grant auto trustpoint SUDI mode ra crypto pki trustpoint RA ! CA server address enrollment url http://10.10.10.10 serial-number none ip-address none subject-name CN=ral.example.com, OU=ioscs RA, OU=TAC, O=Cisco revocation-check crl rsakeypair RA 2048 crypto pki trustpoint SUDI ! Need to import the SUDI CA certificate manually, for example with "crypto pki import" command enrollment terminal revocation-check none ! Authorize with Radius server authorization list SUDI ! SN extracted from cert will be used as username in access-request authorization username subjectname serialnumber

#### !CLIENT

```
crypto pki trustpoint FLEX
   enrollment profile PROF
   ! Serial-number, fqdn and ip-address fields need to be defined, otherwise the interactive
prompt will prevent the process from starting automatically
   serial-number none
   fqdn none
   ip-address none
   ! Password needs to be specified to automate the process. However, it will not be used by CA
server
  password 7 110A1016141D5A5E57
  subject-name CN=spoke.example.com
   revocation-check none
   rsakeypair FLEX 2048
   auto-enroll 85
crypto pki profile enrollment PROF
   ! RA server address
   enrollment url http://192.0.2.1
   enrollment credential CISCO_IDEVID_SUDI
! By pre-importing CA cert you will avoid "crypto pki authenticate" step. If auto-enroll is
configured, enrollment will also start automatically
crypto pki certificate chain FLEX
  certificate ca 01
 30820354 3082023C A0030201 02020101 300D0609 2A864886 F70D0101 04050030
 3B310E30 0C060355 040A1305 43697363 6F310C30 0A060355 040B1303 54414331
 ---- output truncated ----
 quit
```

RADIUS server:

The Radius needs to return Access-Accept with the following Cisco AV Pair to enable certificate enrollment:

pki:cert-application=all

## 設定/テンプレート

以下の出力例に、フラッシュ ドライブの usbflash0:/ciscortr.cfg ファイルに格納された FlexVPN リモート オフィスの設定例を示します。

```
hostname client1
1
interface GigabitEthernet0
ip address dhcp
!
crypto pki trustpoint client1
! CA Server's URL
enrollment url http://10.122.162.242:80
! These fields needs to be filled, to avoid prompt while doing enroll
! This will differ if you use SUDI, please see above
serial-number none
ip-address none
password
subject-name cn=client1.cisco.com ou=cisco ou
1
crypto pki certificate chain client1
certificate ca 01
 ! CA Certificate here
       quit
1
crypto ikev2 profile default
match identity remote any
authentication remote rsa-sig
authentication local rsa-sig
pki trustpoint client1
aaa authorization group cert list default default
!
interface Tunnel1
ip unnumbered GigabitEthernet0
tunnel source GigabitEthernet0
tunnel mode ipsec ipv4
! Destination is Internet IP Address of VPN Hub
tunnel destination 172.16.0.2
tunnel protection ipsec profile default
event manager applet import-cert
! Start importing certificates only after 60s after bootup
! Just to give DHCP time to boot up
event timer watchdog time 60
action 1.0 cli command "enable"
action 2.0 cli command "config terminal"
! Enroll spoke's certificate
action 3.0 cli command "crypto pki enroll client1"
! After enrollement request is sent, remove that EEM script
action 4.0 cli command "no event manager applet import-cert"
action 5.0 cli command "exit"
```

event manager applet write-mem
event syslog pattern "PKI-6-CERTRET"
action 1.0 cli command "enable"
action 2.0 cli command "write memory"
action 3.0 syslog msg "Automatically saved configuration"

## 確認

ここでは、設定が正常に機能しているかどうかを確認します。

アウトプット インタープリタ ツール(登録ユーザ専用)は、特定の show コマンドをサポートし ています。show コマンドの出力の分析を表示するには、Output Interpreter Tool を使用します。

トンネルが確立されたかどうかは、スポークで確認できます。

#### client1#show crypto session

Crypto session current status

Interface: Tunnel1
Profile: default
Session status: UP-ACTIVE
Peer: 172.16.0.2 port 500
Session ID: 1
IKEv2 SA: local 172.16.0.1/500 remote 172.16.0.2/500 Active
IPSEC FLOW: permit ip 0.0.0.0/0.0.0 0.0.0.0/0.0.0
Active SAs: 2, origin: crypto map

### また、証明書が正常に登録されているかどうかも、スポークで確認することができます。

```
client1#show crypto pki certificates
Certificate
 Status: Available
 Certificate Serial Number (hex): 06
 Certificate Usage: General Purpose
 Issuer:
   cn=CA
 Subject:
   Name: client1
   hostname=client1
    cn=client1.cisco.com ou=cisco ou
 Validity Date:
    start date: 01:34:34 PST Apr 26 2015
    end date: 01:34:34 PST Apr 25 2016
 Associated Trustpoints: client1
 Storage: nvram:CA#6.cer
CA Certificate
Status: Available
Certificate Serial Number (hex): 01
Certificate Usage: Signature
Issuer:
  cn=CA
Subject:
  cn=CA
Validity Date:
  start date: 01:04:46 PST Apr 26 2015
  end date: 01:04:46 PST Apr 25 2018
Associated Trustpoints: client1
 Storage: nvram:CA#1CA.cer
```

# トラブルシュート

現在、この設定に関する特定のトラブルシューティング情報はありません。

## 既知の注意事項と問題

Cisco Bug ID <u>CSCuu93989</u> :Config WizardがG2プラットフォームでPnPフローを停止すると、シ ステムがusbflash:/ciscortr.cfgから設定をロードしなくなる可能性があります。代わりに、次の設 定ウィザード機能でシステムが停止します。

--- System Configuration Dialog ---

Would you like to enter the initial configuration dialog? [yes/no]:

注:このバージョンの修正が含まれているバージョンを使用していることを不具合します。

# USB による ZTD とデフォルト設定ファイルによる ZTD の違い

このドキュメントで使用**するデフォルト設定ファイル**機能は、『<u>Cisco 800シリーズISR導入の概</u> 要』で説明されているUSBによるゼロタッチ導入とは異なる機能です。

| -                     | USB によるゼロ タッチ導入                                                                         | デフォルト設定ファイル                              |
|-----------------------|-----------------------------------------------------------------------------------------|------------------------------------------|
| 対応プラットフォーム            | 少数の 8xx ルータのみに限定されます。<br>詳細については、『 <u>Cisco 800 シリーズ</u><br><u>ISR 導入の概要』を参照してください。</u> | すべての ISR G2、43xx および<br>44xx。            |
| filename              | *.cfg                                                                                   | ciscortr.cfg                             |
| ローカル フラッシュへの<br>設定の保存 | はい。自動的に保存されます。                                                                          | いいえ。Embedded Event<br>Manager(EEM)が必要です。 |

**デフォルト設定ファイル**機能はより多くのプラットフォームでサポートされているため、このド キュメントではこの手法をソリューションとして紹介しました。

## 要約

USB のデフォルト設定(USB フラッシュ ドライブからのファイル名 ciscortr.cfg で)を使用する ことで、ネットワーク管理者はリモートの場所にあるデバイスにログインすることなく、リモー ト オフィス スポーク ルータ VPN(ただし、VPN だけに限られません)を導入できます。

## 関連情報

- <u>Simple Certificate Enrollment Protocol (SCEP)</u>
- <u>USB によるゼロ タッチ導入</u>
- <u>DMVPN/FlexVPN/サイト間 VPN</u>
- ・ <u>テクニカル サポートとドキュメント Cisco Systems</u>
- ・<u>シスコアンカーテクノロジー</u>